## Instruction for Ordering Books through Follet

Dear CIS family,

Below are the step by step instructions on how to order/reserve books from our Library link.

Wishing you happy browsing and reading.

Step 1: Open the CIS library link\_(https://cisad.follettdestiny.com)

| Follett Destiny* | Welcome to Canadian International School District U                   | sers Ə Log In |
|------------------|-----------------------------------------------------------------------|---------------|
|                  | canadian international school                                         | 42            |
|                  | • CIS Library 🗖                                                       |               |
|                  |                                                                       | -             |
|                  | 8000 300 Estat Cohesi Sabatean Jan 48.6 4 DO1 - 9000 00 93 92 a m COT |               |

Step 2: When the webpage is open. Kindly select Canadian International School Abu Dhabi.

Step 3: Please login to Follet Library Account in alphanumeric format, <u>all small</u> <u>letter and number</u> as shown in an example below.

Username: first letter of your name and your surname (i.e. **smaguddayao@cisabudhabi.com**) Password: student id number (i.e.**12345**)

*Note*: Your Childs password is in the email which this document was attached to.

Step 4: Once you login to Follet Library Account, please select "Catalog"

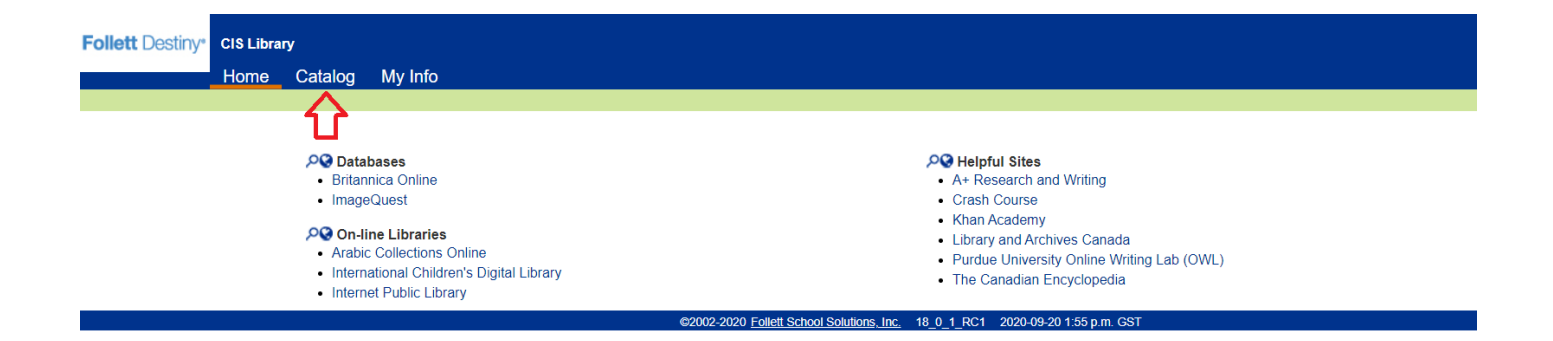

Step 5: Type the title of the book that you like to search in the search bar and press "Enter".

|                                                                                              | Home        | Catalog | My Info |   |                               |                                                                                                    |                                                                                     |                         |             |       |              |                                 |
|----------------------------------------------------------------------------------------------|-------------|---------|---------|---|-------------------------------|----------------------------------------------------------------------------------------------------|-------------------------------------------------------------------------------------|-------------------------|-------------|-------|--------------|---------------------------------|
|                                                                                              | Library Sea | irch    |         |   |                               |                                                                                                    |                                                                                     |                         |             |       |              |                                 |
| Library Search<br>Destiny Discover<br>WebPath Express<br>Digital Resources<br>Resource Lists | Top 10      | urch    |         | ( | Find Diary of wimp<br>Keyword | by kid<br>Title<br>ch to<br>Location Ci<br>Material Type Any'<br>Sublo<br>Reading Level<br>tterest Level From [ | Author<br>IS Library<br>Type<br>cation Unlimited •<br>I From to<br>Unlimited • to [ | Subject                 | C Reset All | Basic | Power Visual | How do I (?)<br>Copy Categories |
|                                                                                              |             |         |         |   | Re                            | ading Programs U                                                                                                | Jnlimited 🗸                                                                         |                         |             |       |              |                                 |
|                                                                                              |             |         |         |   | @2002-2020                    | ) Follett School Solutions                                                                                      | sinc 18.0.1 RC1 2                                                                   | 020-09-20 3:16 p.m. GST |             |       |              |                                 |

## Step 6: Related titles will appear on your screen, just click the title

| Home C           | atalog My Info                                       |                 |                |                                       |                  |
|------------------|------------------------------------------------------|-----------------|----------------|---------------------------------------|------------------|
| Library Search > | Search Results                                       |                 |                |                                       |                  |
|                  |                                                      |                 |                |                                       | Davida I.        |
|                  |                                                      |                 |                | Titles Web Sites One Search           | How do I         |
| Searched         | for (Diary of wimpy kid) Searched in: C              | IS Library      |                | intes web bits one search             | Digital Nesource |
| Not what w       | ou're looking for? Refine your search? Brows         | a Subjects?]    |                | Antonio de la trata Marca anal 1 inte | Add Page         |
| Titles: 1 - 20   | n of 20                                              | Sort By Polovar |                | Selected List: My Personal List       | Aud Fage         |
| indes: 1 = 20    | 50120                                                | Soft By Releval | <u>2e V</u> G0 |                                       |                  |
| The wimp<br>Ca   | py kid movie diary : the next chapter U              | Details         |                |                                       | 1 of 1 availat   |
| Pu<br>Re         | blished 2017<br>ading Level: 5.6 Interest Level: 5-8 |                 |                |                                       | (Had to This Lis |
| Diary of a       | a wimpy kid : the long haul Details                  |                 |                |                                       | 4 of 6 availa    |
| Ca               | III #: F KIN Kinney, Jeff.                           |                 |                |                                       | Add to This Li   |
| Pu               | blished 2014                                         |                 |                |                                       |                  |
| Re 📩             | ading Level. 5.8 Interest Level. 5-8                 |                 |                |                                       |                  |
| Diary of a       | a wimpy kid : Greg Heffley's journal                 | Details         |                |                                       | 33 of 35 availa  |
| Se Ca            | ries: Diary of a wimpy kid                           |                 |                |                                       | Add to This Li   |
| Pu<br>Re         | blished 2007<br>ading Level: 5.0 Interest Level: 5-8 |                 |                |                                       |                  |
| Diary of a       | a wimpy kid : the ugly truth Details                 |                 |                |                                       | 1 of 1 availa    |
| Ca<br>Se         | ill #: F KIN Kinney, Jeff.                           |                 |                |                                       | Add to This Li   |
| Pu<br>Re         | blished 2010<br>ading Level: 5.6 Interest Level: 5-8 |                 |                |                                       |                  |
| Diary of a       | a wimpy kid : double down                            |                 |                |                                       | 4 of 4 availa    |
| Se               | ries: Diary of a wimpy kid ; 11<br>blished 2016      |                 |                |                                       | Add to This Lis  |

## Step 7: Click "Hold" to reserve the book for you

| iary ocurents o                | rie winpy kiu                                               | nove daily                                                                                                    |                                                                                    |          |                |
|--------------------------------|-------------------------------------------------------------|----------------------------------------------------------------------------------------------------|------------------------------------------------------------------------------------|----------|----------------|
|                                |                                                             |                                                                                                    |                                                                                    | Hov      | w do I (       |
|                                |                                                             |                                                                                                    | Title Details                                                                      | Reviews  | Copies         |
| The wi                         | <mark>impy kid</mark> movie <mark>diary</mark> :<br>Kinney. | the next chapter                                                                                                    |                                                                                    | Add to   | Wish Lis       |
| Call #:                        | 791 KIN                                                     | Local copies available: 1 of 1.<br>There are no off-site copies of this title.                                                  | See all                                                                            | Recor    | nmend<br>Ad It |
| Presents a be                  | ehind-the-scenes look at the                                | making of the 2017 feature film adaptation of Jeff Kinney's " <mark>Diary</mark> of a<br><b>Selected List:</b> My Personal List | Wimpy Kid, the Long Haul" with photographs, storyboard sketches, and original art. |          | -              |
| how Less 🔺                     |                                                             |                                                                                                    | Explorel   Publication Info   Additional Info                                      | <b>b</b> |                |
| Explore!-                      |                                                             |                                                                                                    |                                                                                    | -        |                |
| <ul> <li>Diary of a</li> </ul> | a <mark>wimpy</mark> kid: the long haul (N                  | fotion picture)                                                                                                    |                                                                                    |          |                |
| Titles by:                     | Kinney, Jeff. Find It                                       | WebPath Express                                                                                                    |                                                                                    |          |                |
| Publicati                      | ion Info                                                    |                                                                                                    |                                                                                    | -        |                |
| Published                      | New York : Amulet Books, 20                                 | 017.                                                                                                    |                                                                                    |          |                |
| Format                         | 198 p. : ill. (some col.) ; 21 ci                           | m.                                                                                                    |                                                                                    |          |                |
| ISBN                           | 9/8-1-419/2/52-8 ((trade))                                  |                                                                                                    |                                                                                    |          |                |

The librarian will deliver and place the book in to your child's library bag on the day that your child is present at school.

Note: All parents are kindly requested to supervise their children's selection of books. This platform gives open access to substantial information, it is highly recommended and advised to observe closely what type of information is being accessed by your child. The school has no control of all the material published. We appreciate the efforts and support you extend to your children to enable them to have library opportunities.

In case you face issues logging into your Follet account, please send us an email

Primary:smaguddayao@cisabudhabi.com

Secondary: hslibrary@cisabudhabi.com